## Drum Reset for Brother MFC-L2700DW

## If you reset the drum counter during the life of the drum unit currently being used, the remaining drum life will not be displayed accurately.

- Make sure that the machine is turned on.
- Open the front cover.
- Press and hold OK for 2 seconds.
- Press the Up arrow key or 1 to reset the drum counter.
- Close the front cover.

Showing results for <u>Toner **Reset**</u> for Brother MFC-L2700DW Search instead for Toner Rest for Brother MFC-L2700DW

## **Reset Brother MFC-L2700dw Toner**

- Open the front cover and leave open while completing the following steps.
- Display should read "Front Cover open".
- Hold the 'OK' button down for a few seconds.
- Display should read "Replace Drum".
- DO NOT follow prompts on screen.
- Type in \* 0 0 (Star Zero Zero) on the keypad.
- Close the cover. Your **toner** is now **reset**.